# Betriebsanleitung Leitfähigkeitsmessgerät Typ M4036

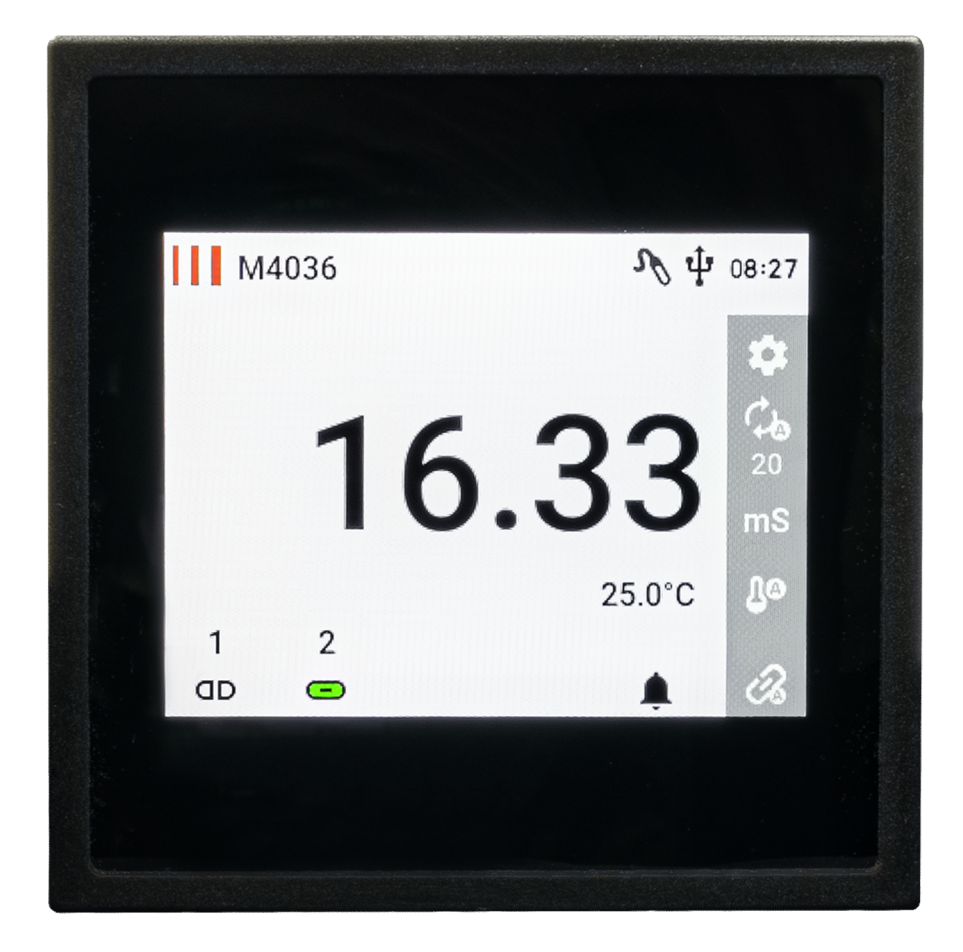

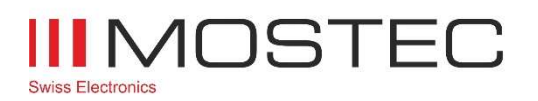

info@mostec.ch Telefon +41 61 921 40 90

M4036BA V1.11d/20.09.2023

Kapitel: Revision

## Revision

| Version | Datum      | Änderungen                                   |
|---------|------------|----------------------------------------------|
| V1.11   | 20.09.2023 | Gültig für M4036 ab Firmware Version 1.00.18 |

## Inhalt

| Revision                                               | 2  |
|--------------------------------------------------------|----|
| Inhalt                                                 | 3  |
| Betriebshinweise                                       |    |
| Garantiebestimmungen                                   | 4  |
| Technische Beschreibung                                | 4  |
| Technische Unterstützung                               | 4  |
| Kontaktdaten                                           | 4  |
| Sicherheitshinweise                                    | 5  |
| Betriebsbestimmungen                                   | 5  |
| Anschlussplan                                          | 6  |
| Anschlüsse                                             | 7  |
| Zusätzliche Klemme (optional)                          | 7  |
| Geräte Übersicht                                       | 8  |
| Geräteelemente                                         | 8  |
| Messbildschirm                                         | 8  |
| Bedeutung der Symbole                                  | 8  |
| Benutzermenü                                           | 9  |
| Einstellungen                                          | 9  |
| Messeinstellungen                                      |    |
| Signalausgang 1 & 2 Einstellungen                      |    |
| Temperatur Einstellungen                               |    |
| Geräteeinstellungen                                    |    |
| Grenzwerteinstellungen                                 |    |
| Grenzwert 1 & 2 Einstellungen                          |    |
| Alarm Einstellungen                                    | 14 |
| Alarm SP1 & SP2 Einstellungen                          |    |
| USB Einstellungen                                      |    |
| Modbus Einstellungen                                   |    |
| Geräte Info                                            |    |
| Bedienung des Gerätes                                  |    |
| Alarm Log                                              |    |
| Erklärung der Alarm Log Symbole                        |    |
| USB Logger                                             |    |
| Eigenschaften des USB Logger                           |    |
| Dateiname / Dateiformat                                |    |
| Beispiel                                               |    |
| Speichern und wiederherstellen der Geräteeinstellungen |    |
| Firmwareupdate                                         |    |
| Anhang                                                 |    |
| Abmessungen                                            |    |
| Seitenansicht:                                         |    |
| Rückansicht:                                           |    |
| Technische Daten                                       |    |

## Betriebshinweise

### Garantiebestimmungen

Die Mostec AG gewährt auf das genannte Messgerät eine Garantie von 2 Jahren. Es beginnt die Frist für die Berechnung der Garantiedauer mit dem Rechnungsdatum. In der genannten Garantiedauer werden Defekte, welche nicht auf unsachgemässe Verwendung zurückzuführen sind, kostenlos repariert. Ausgeschlossen sind Gebrauchsschäden, wie zerkratzte Frontplatten und Displays, korrodierte Potentiometer u.Ä.

Es wird eine verlängerte Garantie von zusätzlich 2 Jahren auf Langzeitschäden gewährt, sollten diese auf mangelhafte Herstellung zurückzuführen sein. Dazu gehören schlechte und kalte Lötstellen, sowie Montagefehler, welche sich erst nach längerer Betriebsdauer bemerkbar machen.

Die Garantiereparatur hat in jedem Fall bei Mostec zu erfolgen. Porto- und Verpackungsspesen werden vom Kunden übernommen. Das reparierte Gerät wird im Garantiefall auf Kosten von Mostec retourniert. Transportschäden sind von jeglicher Garantieleistung ausgeschlossen und müssen dem ausliefernden Transporteur gemeldet werden.

## **Technische Beschreibung**

Das sehr kompakte Leitfähigkeitsmessgerät Typ M4036 wurde für Anwendungen zum automatischen Dosieren oder Überwachen entwickelt. Das 3.5 Zoll IPS Display mit erhöhter Helligkeit ermöglicht das Ablesen vom Messwert auch bei Sonnenschein. Der kapazitive Touchscreen ermöglicht eine intuitive und schnelle Bedienung.

Der Zweipunktregler besteht aus zwei potentialfreien Grenzwertkontakten, die elektronisch über den ganzen Bereich einstellbar sind. Mit den Grenzwertkontakten können unter anderem Alarmgeräte, Dosierventile und Dosierpumpen gesteuert werden. Der aktuelle Messwert, die Temperatur, sowie der Gerätestatus werden kontinuierlich angezeigt.

Das Gerät wird mit einem galvanisch getrennten Weitbereichsnetzteil von 20 bis 253VAC/DC versorgt und braucht als reines Messgerät eine Leitfähigkeitselektrode um funktionsbereit zu sein. Handelsübliche Sonden mit K-Faktoren 0.01, 0.1, 1.0 und 10.0 decken eine Dynamik von 1 $\mu$ S bis 200mS ab (Beispiel: M8836S). Die Kabellänge der Sonde wird intern automatisch Kompensierung hat keinen Einfluss auf die Messung.

Die Temperaturkompensation erfolgt entweder manuell oder mit einem externen Pt-100 Fühler. Ein Defekt des Pt-100 Fühlers wird sofort angezeigt und löst einen Alarm aus. Die Bedingungen für eine Alarmauslösung lassen sich definieren. Die Geräteeinstellungen können mittels Zugangscode geschützt werden.

Mit einem USB Stick lassen sich die Messwerte automatisch aufzeichnen. Zwei programmierbare, galvanisch getrennte Signalausgänge stehen zur Verfügung.

## Technische Unterstützung

Bei Fragen oder Anliegen sind wir via E-Mail oder Telefon erreichbar. Aktuelle Betriebsanleitungen sind auf unserer Webseite <u>www.mostec.swiss</u> zu finden.

#### Kontaktdaten

Mostec AG Lausenerstrasse 13a CH-4410 Liestal BL Tel.: +41 61 921 40 90 E-Mail: info@mostec.ch

#### **Betriebsanleitung M4036** Kapitel: Betriebshinweise

### Sicherheitshinweise

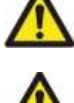

Beachten Sie die landesüblichen Vorschriften und Sicherheitsbestimmungen für Elektro-, Schwach- und Starkstromanlagen.

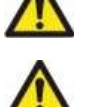

Vor dem Benutzen des Gerätes die Sicherheitsbestimmungen dieser Betriebsanleitung lesen und einhalten.

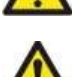

Das Gerät ist so zu montieren, dass es vor Feuchtigkeit, Vibrationen und starker Verschmutzung geschützt ist.

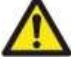

Bei Arbeiten an der Schalttafel müssen alle zum Gerät führenden Leitungen spannungsfrei sein, wenn die Gefahr besteht, dass die am Gerät befindlichen Anschlussklemmen berührt werden könnten.

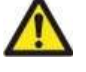

Die in der Spezifikation angegebenen Grenzwerte für die Messgrössen dürfen unter keinen Umständen überschritten werden.

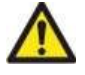

Die Verdrahtung, Inbetriebnahme und Bedienung der Geräte muss durch ein entsprechend qualifiziertes Fachpersonal gemäss den örtlichen Vorschriften vorgenommen werden.

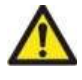

Wenn anzunehmen ist, dass das Gerät nicht mehr gefahrlos Betrieben werden kann, so ist es ausser Betrieb zu setzen und vor einer weiteren Inbetriebnahme durch Kennzeichnung zu sichern.

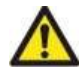

Bei Nichtbeachten der Sicherheitshinweise, kann es zur Beschädigung des Gerätes und zu Verletzungen des Bedieners kommen.

## Betriebsbestimmungen

- 1. Das Gerät gemäss Anschlussplan verdrahten.
- 2. Nachdem alle nötigen Anschlüsse vorgenommen wurden, kann die Versorgungsspannung der Anlage eingeschalten werden.
- 3. Entsprechende Einstellung für den jeweiligen Betrieb vornehmen.

Kapitel: Betriebshinweise

#### Anschlussplan

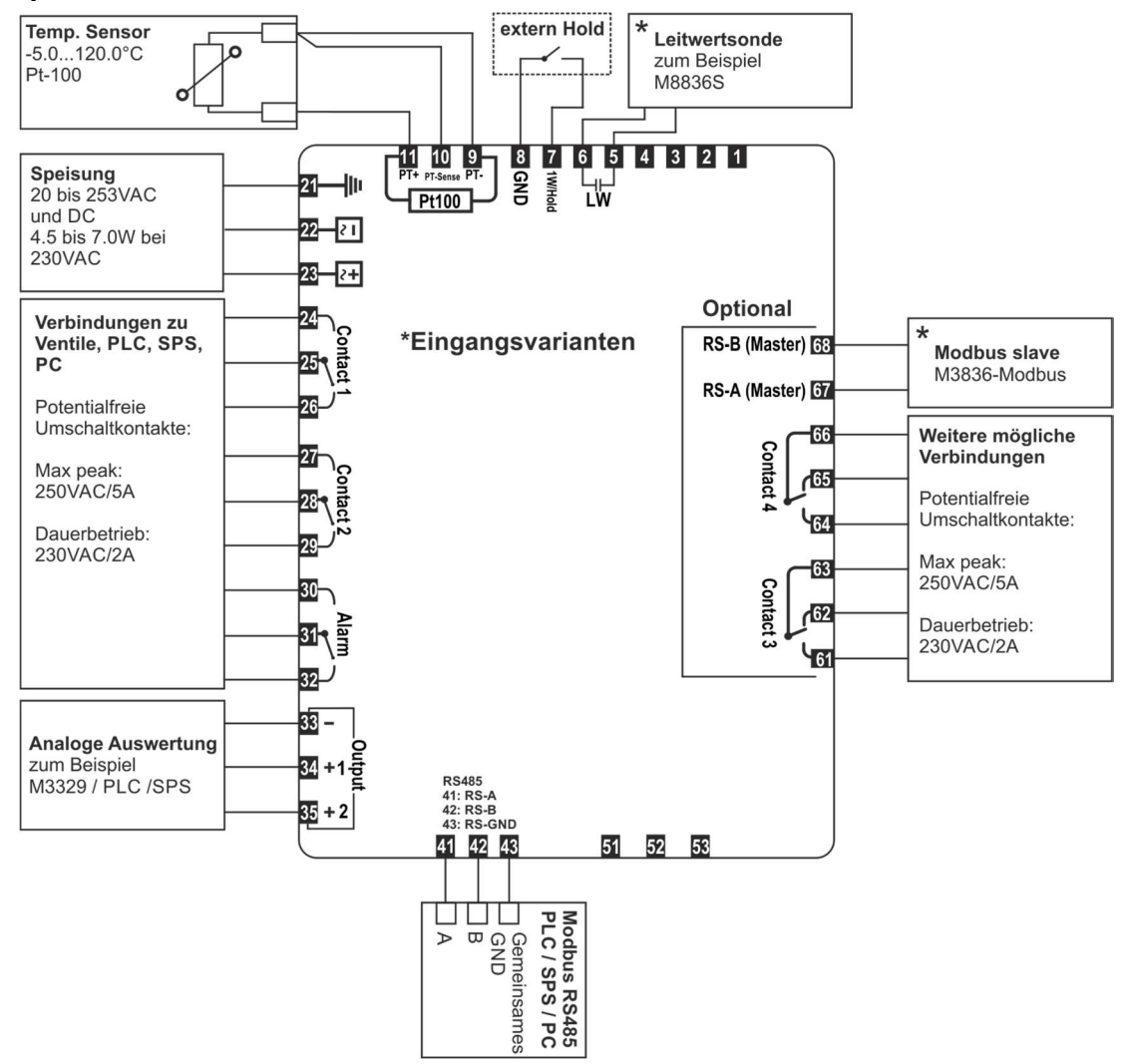

Kapitel: Betriebshinweise

## Anschlüsse

| 5  | Sonde + Eingang                      | 6  | Sonde - Eingang                  | 7  | Hold Eingang                      | 8 | GND |
|----|--------------------------------------|----|----------------------------------|----|-----------------------------------|---|-----|
|    |                                      |    |                                  |    |                                   |   |     |
| 9  | Pt-100 Fühler (-)                    | 10 | Pt-100 Fühler Sense(-)           | 11 | Pt-100 Fühler (+)                 |   |     |
|    | _                                    |    | _                                |    | _                                 |   |     |
| 21 | Erdung PE                            | 22 | Hilfsenergie (-)                 | 23 | Hilfsenergie (+)                  |   |     |
|    |                                      |    |                                  |    |                                   |   |     |
| 24 | Grenzwert 1:<br>Arbeitskontakt (NO)  | 25 | Grenzwert 1:<br>Umschaltkontakt  | 26 | Grenzwert 1:<br>Ruhekontakt (NC)  |   |     |
| 27 | Grenzwert 2:<br>Arbeitskontakt (NO)  | 28 | Grenzwert 2:<br>Umschaltkontakt  | 29 | Grenzwert 2:<br>Ruhekontakt (NC)  | 1 |     |
| 30 | Alarmkontakt:<br>Arbeitskontakt (NO) | 31 | Alarmkontakt:<br>Umschaltkontakt | 32 | Alarmkontakt:<br>Ruhekontakt (NC) |   |     |
|    | •                                    |    | •                                |    | •                                 |   |     |
| 33 | Singalausgang GND                    | 34 | Signalausgang 1                  | 35 | Singalausgang 2                   |   |     |
|    |                                      |    |                                  |    |                                   |   |     |
| 41 | Modbus RS485-A                       | 42 | Modbus RS485-B                   | 43 | Modbus RS485-GND                  |   |     |

## Zusätzliche Klemme (optional)

| 61 | Grenzwert 3:<br>Arbeitskontakt (NO) | 62 | Grenzwert 3:<br>Ruhekontakt (NC) | 63 | Grenzwert 3:<br>Umschaltkontakt |
|----|-------------------------------------|----|----------------------------------|----|---------------------------------|
| 64 | Grenzwert 4:<br>Arbeitskontakt (NO) | 65 | Grenzwert 4:<br>Ruhekontakt (NC) | 66 | Grenzwert 4:<br>Umschaltkontakt |

| 67 | Modbus RS485 Master-<br>A | 68 | Modbus RS485 Master-<br>B |
|----|---------------------------|----|---------------------------|
|----|---------------------------|----|---------------------------|

## Geräte Übersicht

## Geräteelemente

#### Messbildschirm

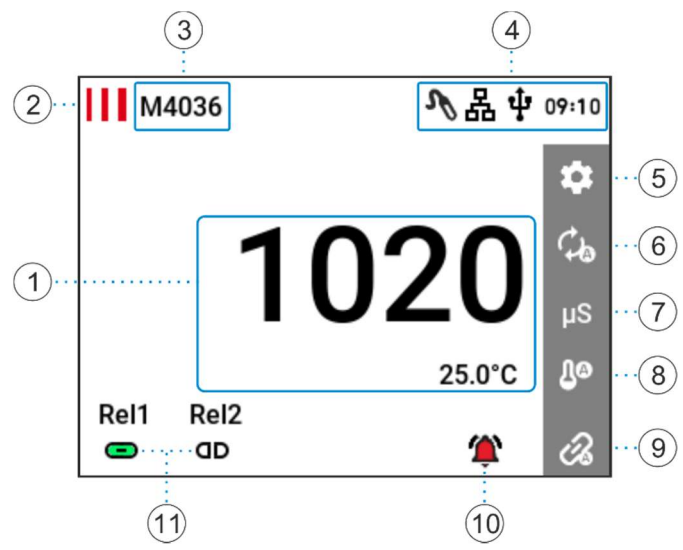

Alle mit <sup>®</sup> gekennzeichneten Symbole sind anwählbar.

#### Bedeutung der Symbole

#### Leitwert Sondentyp

- Analoge Leitwert Sonde
- 4...20mA Eingang (nicht Verfügbar)

MB Modbus (nicht Verfügbar)

#### USB

- USB Speichermedium angeschlossen
  - USB Speichermedium wird gerade verwendet

#### Modbus

ψ

- RS-485 Kommunikation mit Bus verbunden
- RS-485 Kommunikation aktiv

#### Sonstiges

- Temperaturquelle manuell
   Temperaturquelle Pt-100
- Lo Temperaturquelle digitaler Modus (nur bei Sondentyp Modbus möglich)
- @ Gerät im Handbetrieb
- 🐼 Gerät im Automatikbetrieb
  - Kein Alarm aktiv
- Alarm aktiv (blinkendes Symbol) Alarm quittiert (stehendes Symbol)
- **dD** Schaltkontakt offen
- Schaltkontakt geschlossen

- 1. Aktuelle Messwerte
- 2. Logo und Einstieg "Geräteinfo" 🖏
- 3. Gerätebeschriftung
- 4. Statusleiste mit aktueller Uhrzeit
- 5. Einstellungen <sup>®</sup>
- 6. Messbereich <sup>®</sup>
- 7. Messeinheit <sup>®</sup>
- 8. Temperaturmessquelle <sup>®</sup>
- 9. Auto- / Handbetrieb 🖲
- 10. Alarmanzeige und Alarm Log  ${
  m \$}$
- 11. Status der Grenzwertkontakte 🖏

## Benutzermenü

Das Benutzermenü ist in die folgenden Untermenüs eingeteilt. In diesen Menüs können gerätespezifische Einstellungen vorgenommen werden.

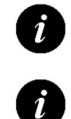

Der Balken auf der rechten Seite ist ein Scrollbar

Die Standardwerte werden jeweils [Fett] dargestellt.

## Einstellungen

Einstieg in das Menü Einstellungen durch Antippen des Symbols 🌣.

| Menüpunkt              | Untermenüpunkte          | Abschnitt |
|------------------------|--------------------------|-----------|
| Messeinstellungen      | Stromausgang 1           | Seite 10  |
|                        | Stromausgang 2           |           |
|                        | Bereich                  |           |
|                        | Zellkonstante            |           |
|                        | Leitwertsondentyp        |           |
|                        | Temperatur               |           |
|                        | Drahtbruch Leitwertsonde |           |
| Geräteeinstellungen    | Sprache                  | Seite 12  |
|                        | Zugangscode              |           |
|                        | Helligkeit Bildschirm    |           |
|                        | Gerätebeschriftung       |           |
| Grenzwerteinstellungen | Grenzwert 1              | Seite 12  |
|                        | Grenzwert 2              |           |
|                        | Grenzwert 3 (optional)   |           |
|                        | Grenzwert 4 (optional)   |           |
|                        | Alarmkontakt             |           |
| USB Einstellungen      | Log Intervall            | Seite 15  |
|                        | Zeit                     |           |
|                        | Datum                    |           |
|                        | Log                      |           |
|                        | Geräteeinstellungen      |           |
| Modbus Einstellungen   | Modbus Adresse           | Seite 15  |
|                        | Modbus Baudrate          |           |
|                        | Modbus Modus             |           |
| Geräte Info            | Firmware Version         | Seite 15  |
|                        | Seriennummer             |           |
|                        | Gerätetyp                |           |
|                        | Hardware                 |           |
|                        | Firmware Update          |           |

#### Betriebsanleitung M4036 Kapitel: Benutzermenü

## Messeinstellungen

In diesem Untermenü können messspezifische Einstellungen, wie auch Einstellungen für den Stromausgang getätigt werden.

| Menüpunkt        | Funktion/Kommentar                      | Mögliche Werte                    |
|------------------|-----------------------------------------|-----------------------------------|
| Stromausgang 1   | Einstellungen zu Signalausgang 1        | Siehe                             |
|                  |                                         | Signalausgang 1 & 2 Einstellungen |
| Stromausgang 2   | Einstellungen zu Signalausgang 2        | Siehe                             |
|                  |                                         | Signalausgang 1 & 2 Einstellungen |
| Bereich          | Aktueller Messbereich, je nach          | 2μS                               |
|                  | Zellkonstante                           | 20µS                              |
|                  |                                         | 200µS                             |
|                  |                                         | 2000µS                            |
|                  |                                         | 20mS                              |
|                  |                                         | 200mS                             |
|                  |                                         | auto                              |
|                  |                                         | [auto]                            |
| Zellkonstante    | Einstellung der Zellkonstante inklusive | Einstellbar von:                  |
|                  | Korrekturwert                           | 0.0000 bis 11.0000                |
|                  |                                         | [1.0000]                          |
| Sondentyp        | Wählt den Sondentyp aus                 | analog                            |
|                  |                                         | 4-20mA (nicht Verfügbar)          |
|                  |                                         | modbus (nicht Verfügbar)          |
|                  |                                         | [analog]                          |
| Temperatur       | Temperatur Einstellungen                | Siehe Temperatur Einstellungen    |
|                  |                                         | (Seite 11)                        |
| Drahtbruch Sonde | Stellt den unteren Schwellwert für die  | Einstellbar von:                  |
|                  | Drahtbrucherkennung der                 | 0.0 bis 25.5% des Messbereiches   |
|                  | Leitwertsonde ein.                      | [1.0%]                            |
|                  |                                         | 0.0 = Aus                         |

Kapitel: Benutzermenü

### Signalausgang 1 & 2 Einstellungen

| Menüpunkt        | Funktion/Kommentar                    | Mögliche Werte                       |
|------------------|---------------------------------------|--------------------------------------|
| Eingang min      | Minimaler Leitwert / minimale         | Einstellbar von:                     |
|                  | Temperatur der für den Stromausgang   | 0 bis 2000 Digit vom Leitwertbereich |
|                  | das untere Minimum darstellt          | oder -30.0°C bis +100.0°C falls      |
|                  |                                       | Temperatur gewählt wird              |
|                  |                                       | [0 / 0.0°C]                          |
| Eingang max      | Maximaler Leitwert / maximale         | Einstellbar von:                     |
|                  | Temperatur der für den Stromausgang   | 0 bis 2000 Digit vom Leitwertbereich |
|                  | das obere Maximum darstellt           | oder -30.0°C bis +100.0°C falls      |
|                  |                                       | Temperatur gewählt wird              |
|                  |                                       | [0 / 100.0°C]                        |
| Stromausgang min | Ausgangsstrom bei eingestelltem       | Einstellbar von:                     |
|                  | Eingang min                           | 0.000mA bis 20.000mA                 |
|                  |                                       | [0.000mA]                            |
| Stromausgang max | Ausgangssignal bei eingestelltem      | Einstellbar von:                     |
|                  | Eingang max                           | 0.000mA bis 20.000mA                 |
|                  |                                       | [20.000mA]                           |
| Einheit          | Einstellen der Einheit des            | μS/mS für Leitwert                   |
|                  | Signalausgangs                        | °C für Temperatur                    |
|                  |                                       | [µ\$/m\$]                            |
| Alarmmodus       | Verhalten vom Stromausgang im         | aus                                  |
|                  | Alarmfall. Bei "aus" wird der Ausgang | 3.6mA                                |
|                  | entsprechend dem Messwert gesetzt.    | 22mA                                 |
|                  |                                       | [aus]                                |
| Haltemodus       | Verhalten vom Stromausgang im         | halten                               |
|                  | Haltemodus                            | min                                  |
|                  |                                       | max                                  |
|                  |                                       | aus                                  |
|                  |                                       | [halten]                             |

## Temperatur Einstellungen

| Menüpunkt           | Funktion/Kommentar                 | Mögliche Werte                     |
|---------------------|------------------------------------|------------------------------------|
| Modus               | Wählt den Fühlertyp der            | Pt-100                             |
|                     | Temperaturmessung                  | Digital (nur bei Sondentyp Modbus) |
|                     |                                    | Manuell                            |
|                     |                                    | [Pt-100]                           |
| Temperatur manuell  | Temperatur bei Mode "Manuell"      | Einstellbar von:                   |
|                     |                                    | 0.0°C bis 100.0°C                  |
|                     |                                    | [25.0°C]                           |
| Pt-100 Nullablage   | Nullablage des Temperaturfühlers   | Einstellbar von:                   |
|                     |                                    | -2.5°C bis +2.5°C                  |
|                     |                                    | [0.0°C]                            |
| Temperatursteilheit | Stellt die Temperatursteilheit der | Einstellbar von:                   |
|                     | Leitfähigkeitskompensation ein.    | 0.00 bis 8.00 %/°C                 |
|                     | Referenztemperatur = 25.0°C        | [2.25%/°C]                         |

## Geräteeinstellungen

Hier werden gerätespezifische Einstellungen getätigt.

| Menüpunkt          | Funktion/Kommentar                  | Mögliche Werte                 |
|--------------------|-------------------------------------|--------------------------------|
| Sprache            | Einstellen der Menüsprache          | English                        |
|                    |                                     | Deutsch                        |
|                    |                                     | Français                       |
| Zugangscode        | Aktivieren/deaktivieren des         | Numerischer Zugangscode        |
|                    | Zugangscodes. Bei aktivem           | Grösse: 4 Ziffern              |
|                    | Zugangscode sind nur die Menüpunkte | [aus]                          |
|                    | "Sonden Kalibration" und "USB       |                                |
|                    | Einstellungen" bedienbar.           |                                |
|                    | Hinweis:                            |                                |
|                    | Kontaktieren Sie uns, falls Sie     |                                |
|                    | den Zugangscode vergessen haben.    |                                |
| Helligkeit         | Bildschirm Helligkeit               | Einstellbar von:               |
|                    |                                     | 5% bis 100%                    |
|                    |                                     | [50%]                          |
| Gerätebeschriftung | Ändern der Gerätebeschriftung auf   | 16 alphanumerische Zeichen mit |
|                    | dem Messbildschirm                  | Sonderzeichen möglich          |
|                    |                                     | [M4036]                        |

## Grenzwerteinstellungen

Untermenü für die Grenzwert und Alarm Einstellungen.

| Menüpunkt              | Funktion/Kommentar                   | Abschnitt                            |
|------------------------|--------------------------------------|--------------------------------------|
| Grenzwert 1            | Öffnet die Grenzwert 1 Einstellungen | Siehe                                |
|                        |                                      | Grenzwert 1 & 2 Einstellungen        |
| Grenzwert 2            | Öffnet die Grenzwert 2 Einstellungen | Siehe                                |
|                        |                                      | Grenzwert 1 & 2 Einstellungen        |
| Grenzwert 3 (optional) | Öffnet die Grenzwert 3 Einstellungen | Siehe                                |
|                        |                                      | Grenzwert 1 & 2 Einstellungen        |
| Grenzwert 4 (optional) | Öffnet die Grenzwert 4 Einstellungen | Siehe                                |
|                        |                                      | Grenzwert 1 & 2 Einstellungen        |
| Alarm                  | Öffnet die Alarm Einstellungen       | Siehe Alarm Einstellungen (Seite 14) |

#### Betriebsanleitung M4036 Kapitel: Benutzermenü

#### Grenzwert 1 & 2 Einstellungen

| Menüpunkt                 | Funktion/Kommentar                                                                                | Mögliche Werte                                                                                                    |
|---------------------------|---------------------------------------------------------------------------------------------------|----------------------------------------------------------------------------------------------------|
| Sollwert                  | Sollwert des Grenzbereichs einstellen                                                             | Einstellbar von:<br>0 bis 2000 Digit vom Leitwertbereich<br>-30.0°C bis +130.0°C bei Temperatur<br>GW1: <b>[1600 / 45.0°C]</b> |
|                           |                                                                                                   | GW2: [300 / 25.0°C]                                                                                                    |
| Hysterese                 | Hysterese des Sollwertes einstellen                                                               | Einstellbar von:<br>0 bis 200 Digit vom Leitwertbereich<br>0.5°C bis 20.0°C bei Temperatur<br>[ <b>5 / 0.5°C</b> ]             |
| Verhalten Grenzwertrelais | Oberer Grenzwert:                                                                                 | oberer Grenzwert                                                                                                    |
|                           | Relaisausgang zieht an beim<br>Überschreiten vom (Sollwert +                                      | unterer Grenzwert                                                                                                    |
|                           | Hysterese)                                                                                        | GW1: [oberer Grenzwert]                                                                                                    |
|                           | Unterer Grenzwert:<br>Relaisausgang zieht an beim<br>Unterschreiten vom (Sollwert –<br>Hysterese) | GW2: [unterer Grenzwert]                                                                                                    |
| Einschaltverzögerung      | Relaisausgang zieht erst nach der<br>Einschaltverzögerungszeit an                                 | Einstellbar von:<br>Os bis 3600s<br>[ <b>Os]</b>                                                                               |
| Ausschaltverzögerung      | Relaisausgang fällt erst nach der<br>Ausschaltverzögerungszeit ab                                 | Einstellbar von:<br>Os bis 3600s<br>[ <b>0s]</b>                                                                               |
| Beschriftung              | Anpassen der Grenzwertbeschriftung<br>auf dem Messbildschirm                                      | 4 alphanumerische Zeichen mit<br>Sonderzeichen möglich                                                                         |
| Einheit                   | Einheit des Schaltkontakts auswählen                                                              | μS/mS<br>°C<br>[μS/mS]                                                                                                    |
| Relais                    | Invertieren der Relaisfunktion                                                                    | normal<br>inverse<br>[normal]                                                                                                  |
| Statusanzeige             | Invertieren der Schaltrelaisanzeige                                                               | normal<br>inverse<br>[normal]                                                                                                  |
| Haltemodus                | Verhalten vom Schaltausgang im<br>Haltemodus                                                      | aus<br>aktiv<br>inaktiv<br>[aus]                                                                                               |

#### Betriebsanleitung M4036 Kapitel: Benutzermenü

### Alarm Einstellungen

| Menüpunkt                   | Funktion/Kommentar                    | Mögliche Werte                      |
|-----------------------------|---------------------------------------|-------------------------------------|
| Alarm SP1                   | Öffnet die Alarm SP1 Einstellungen    | Siehe Alarm SP1 & SP2 Einstellungen |
| Alarm SP2                   | Öffnet die Alarm SP2 Einstellungen    | Siehe Alarm SP1 & SP2 Einstellungen |
| Relais                      | Invertieren der Relaisfunktion        | normal                              |
|                             |                                       | inverse                             |
|                             |                                       | [normal]                            |
| Statusanzeige               | Invertieren der Alarmrelaisanzeige    | normal                              |
|                             |                                       | inverse                             |
|                             |                                       | [normal]                            |
| Relaisüberwachung Aktivzeit | Zeit bis ein Alarm ausgelöst wird bei | Einstellbar von:                    |
|                             | konstant aktiviertem Grenzwert        | 0s bis 10800s                       |
|                             |                                       | [0s] (ausgeschalten)                |
| Alarm bei Handbetrieb aktiv | Alarm auslösen, wenn das Gerät auf    | aus                                 |
|                             | Handbetrieb gesetzt wird              | ein                                 |
|                             |                                       | [aus]                               |
| USB Speicher voll           | Alarm auslösen, wenn der USB Speicher | aus                                 |
|                             | voll ist                              | ein                                 |
|                             |                                       | [aus]                               |
| Drahtbruch Sonde            | Löst einen Alarm aus, wenn eine       | ein                                 |
|                             | Drahtbruch der Leitwertsensorleitung  | aus                                 |
|                             | erkannt wird                          | [ein]                               |
| Drahtbruch Temperatursensor | Löst einen Alarm aus, wenn ein        | ein                                 |
|                             | Drahtbruch des Pt-100 Fühlers erkannt | aus                                 |
|                             | wird                                  | [ein]                               |
| Haltemodus                  | Verhalten des Alarm Schaltausganges   | aus                                 |
|                             | im Haltemodus                         | aktiv                               |
|                             |                                       | inaktiv                             |
|                             |                                       | [aus]                               |

## Alarm SP1 & SP2 Einstellungen

| Menüpunkt            | Funktion/Kommentar                   | Mögliche Werte                       |
|----------------------|--------------------------------------|--------------------------------------|
| Aktivierung          | Alarmkontakt aktivieren              | aus                                  |
|                      |                                      | ein                                  |
|                      |                                      | [aus]                                |
| Sollwert             | Sollwerte des Alarmkontaktes         | Einstellbar von:                     |
|                      | einstellen                           | 0 bis 2000 Digit vom Leitwertbereich |
|                      |                                      | -30.0°C bis +100.0°C bei Temperatur  |
|                      |                                      |                                      |
|                      |                                      | SP1: <b>[1700 / 55.0°C]</b>          |
|                      |                                      | SP2: [200 / 15.0°C]                  |
| Hysterese            | Hysterese um den Sollwert einstellen | Einstellbar von:                     |
|                      |                                      | 0 bis 200 Digit vom Leitwertbereich  |
|                      |                                      | 0.5°C bis 20.0°C bei Temperatur      |
|                      |                                      | [5 / 0.5°C]                          |
| Verhalten            |                                      | oberer Grenzwert                     |
|                      |                                      | unterer Grenzwert                    |
|                      |                                      | SP1: [oberer Grenzwert]              |
|                      |                                      | SP2: [unterer Grenzwert]             |
| Einschaltverzögerung | Alarmrelais zieht erst nach der      | Einstellbar von:                     |
|                      | Einschaltverzögerungszeit an         | Os bis 3600s                         |
|                      |                                      | [0s]                                 |
| Schaltgrösse         | Einheit des Messwertes für den       | μS/mS                                |
|                      | Alarmkontakt auswählen               | °C                                   |
|                      |                                      | [µS/mS]                              |

## **USB Einstellungen**

| Menüpunkt           | Funktion/Kommentar                  | Mögliche Werte   |
|---------------------|-------------------------------------|------------------|
| Log Intervall       | Zeitintervall mit dem der Messwert  | Einstellbar von: |
|                     | aufgezeichnet wird                  | 1s bis 7200s     |
|                     |                                     | [5s]             |
| Zeit                | Einstellen der aktuellen Zeit       | Einstellbar von: |
|                     |                                     | 00:00 bis 23:59  |
| Log                 | Zeigt den Status an. In diesem Menü | starten?         |
|                     | kann auch das Loggen gestoppt oder  | läuft            |
|                     | gestartet werden.                   | beenden?         |
|                     |                                     | gestoppt         |
|                     |                                     | n. verfügbar     |
| Geräteeinstellungen | Option zum Speichern oder           | speichern        |
|                     | Wiederherstellen der                | laden            |
|                     | Geräteeinstellungen                 | n. verfügbar     |

## Modbus Einstellungen

Weitere Infos siehe "M4020\_M4036\_M4005\_Modbus\_UserGuide\_Vx.xx.pdf".

| Menüpunkt       | Funktion/Kommentar                     | Mögliche Werte   |
|-----------------|----------------------------------------|------------------|
| Modbus Adresse  | Slave Adresse des Gerätes              | Einstellbar von: |
|                 |                                        | 1 bis 247        |
|                 |                                        | [1]              |
| Modbus Baudrate | Übertragungsgeschwindigkeit einstellen | 4800             |
|                 |                                        | 9600             |
|                 |                                        | 19200            |
|                 |                                        | 38400            |
|                 |                                        | 57600            |
|                 |                                        | 115200           |
|                 |                                        | [38400]          |
| Modbus Modus    | 8 data bits                            | 8-N-1            |
|                 | N: no parity bit                       | 8-N-2            |
|                 | E: even parity bit                     | 8-E-1            |
|                 | O: odd parity bit                      | 8-E-2            |
|                 | 1 oder 2 stop bits                     | 8-0-1            |
|                 |                                        | 8-0-2            |
|                 |                                        | [8-N-1]          |

## Geräte Info

| Menüpunkt        | Funktion/Kommentar                 | Mögliche Werte                  |
|------------------|------------------------------------|---------------------------------|
| Firmware Version | Zeigt die Aktuelle Firmware        |                                 |
| Seriennummer     | Zeigt die Seriennummer des Gerätes |                                 |
| Gerätetyp        | Zeigt den Gerätetypen              | M4036                           |
| Hardware         | Hardware Info                      |                                 |
| Firmware Update  | Führt ein Firmwareupdate durch     | Siehe Firmwareupdate (Seite 17) |

## Bedienung des Gerätes

### Alarm Log

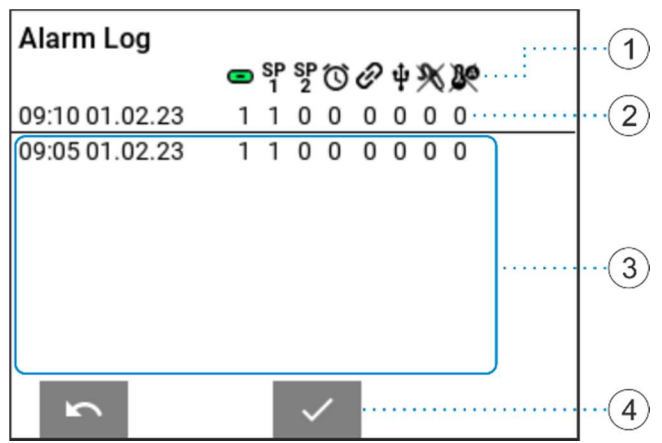

#### Erklärung der Alarm Log Symbole

ŢΘ

Alarmkontakt aktiv

Schaltpunkte haben Alarm ausgelöst

Relaisüberwachung Aktivzeit, Zeit überschritten

Gerät auf Handbetrieb umgestellt

USB Speichermedium fehlerhaft

Drahtbruch Leitwert-Sonde

Drahtbruch Pt-100 Fühler

- 1. Alarm Log Symbole
- 2. Aktueller Alarmzustand
- 3. Alarmzustand Verlauf
- 4. Alarm Quittierung

#### Betriebsanleitung M4036 Kapitel: Bedienung des Gerätes

## **USB** Logger

#### Eigenschaften des USB Logger

- Das Gerät akzeptiert nur USB Sticks welche FAT32 formatiert und leer sind.
- Zeit und Datum muss vor dem einstecken des USB Sticks eingestellt werden. Diese Einstellungen bleiben im stromlosen Zustand durch eine Stützbatterie erhalten. (Lebensdauer der Batterie ca. 10 Jahre)
- Im Menüpunkt Log Intervall kann die Intervallzeit zwischen den Messdatenaufzeichnungen eingestellt werden.
- Sobald ein gültiges Speichermedium vom Gerät entdeckt wird, erscheint das USB Symbol auf dem Messbildschirm und der Logvorgang startet automatisch.
- Entfernen Sie den USB Stick nicht wenn das USB Symbol rot ist.
- Für ein sicheres Entfernen des USB Sticks, stoppen Sie die Aufzeichnungsfunktion im Benutzermenu unter den USB Einstellungen.
- Das Gerät erstellt nach 60'000 Logeinträge eine neue Logdatei und archiviert die alte.
- Sichern Sie die Daten und leeren Sie den USB Stick von Zeit zu Zeit (z.B. jedes Jahr)

#### Dateiname / Dateiformat

Die Daten werden im CSV-Format unter folgendem Dateinamensschlüssel abgespeichert:

"JJMMDDXX.csv"

JJ= letzte 2 Zahlen vom aktuellen Jahr (z.B. 2018 = "18")

- MM= aktueller Monat
- TT= aktueller Tag
- XX= Nummerierung (0-99)

Das CSV-Format kann mit den gängigen Tabellenkalkulationsprogrammen geöffnet

werden. Der verwendete Separator ist ein ';' Zeichen und die Kodierung ist Unicode (0x00-0xFF).

#### Beispiel

| Device:        | M4036              |             |              |      |                  |         |         |         |         |         |       |                  |            |
|----------------|--------------------|-------------|--------------|------|------------------|---------|---------|---------|---------|---------|-------|------------------|------------|
| Serial:        | 100                |             |              |      |                  |         |         |         |         |         |       |                  |            |
| FW/HW Version: | 1.00.16/M01R1-20Q1 |             |              |      |                  |         |         |         |         |         |       |                  |            |
| Date           | Time               | Temperature | Conductivity | Unit | Conductivity[µS] | Relay 1 | Relay 2 | Relay 3 | Relay 4 | Relay 5 | Alarm | Auto Temperature | Auto Relay |
|                | 12,00,28           | 20          | 11 /2        | 211  | 11 / 22          | 1       | 1       | 0       | 0       | 0       | 0x00  | 0                | 1          |
| 11.04.2023     | 15:05:20           | 20          | 11.45        | μο   | 11.433           | 1       | -       |         | 0       |         | 000   |                  | -          |

#### Speichern und wiederherstellen der Geräteeinstellungen

Diese Option ist in den USB Einstellungen zu finden. Hier können die aktuellen Einstellungen des Gerätes auf einen USB Stick gespeichert, bzw. wiederhergestellt werden. Beim Speichern und Laden werden alle kundeneinstellbaren Einstellungen übernommen oder überschrieben. Diese zwei Funktionen sind nicht verfügbar, wenn die Einstellungen mit einem Sperrcode versehen sind.

#### Firmwareupdate

Das Gerät kann im Feld mit einem Firmwareupdate auf den aktuellsten Stand gebracht werden. Fragen Sie bei uns nach, siehe Kontaktdaten.

## Anhang

## Abmessungen

Frontplattenmontage benötigt einen Ausschnitt von 91x91mm.

#### Seitenansicht:

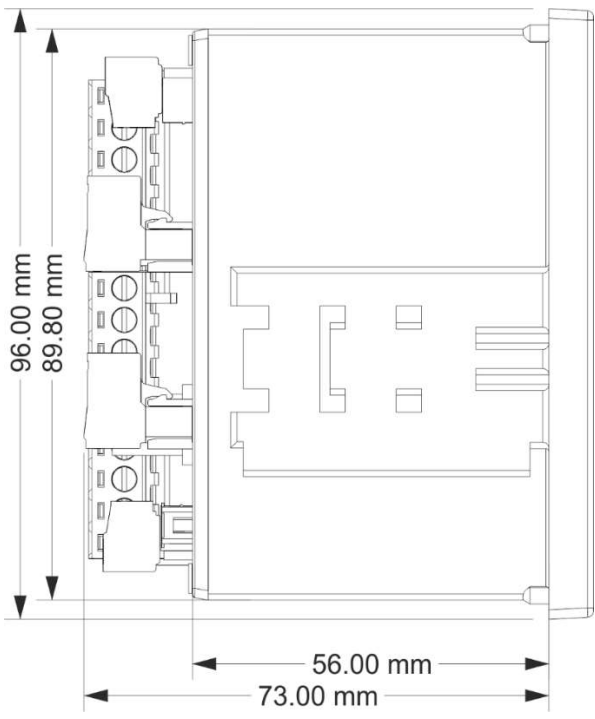

#### **Rückansicht:**

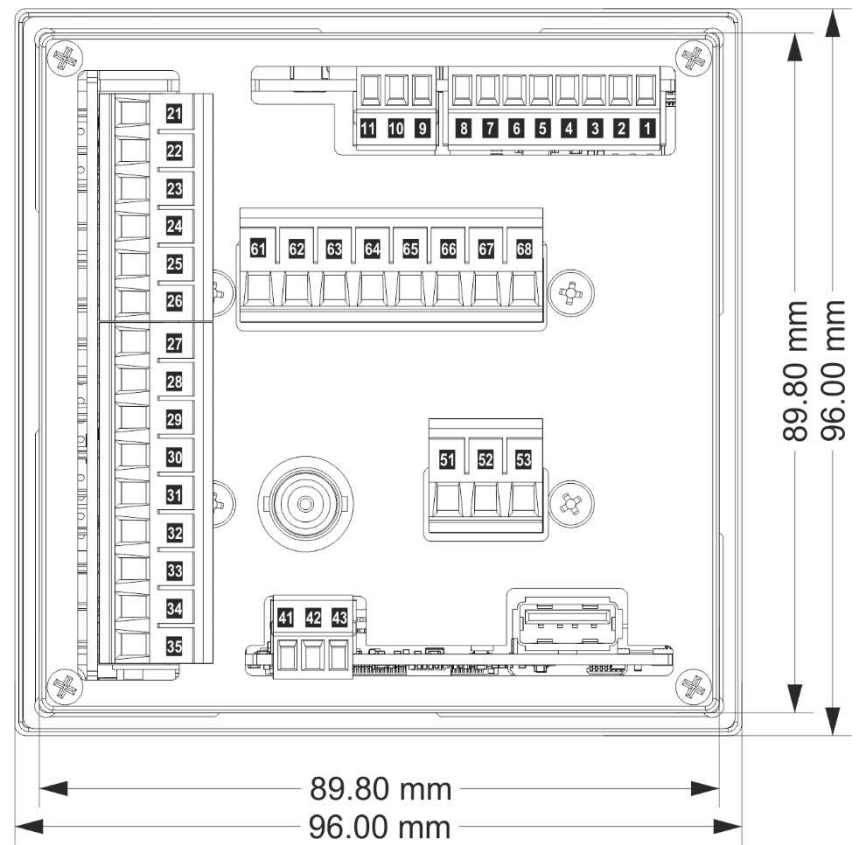

Kapitel: Anhang

## **Technische Daten**

| Messbereiche:                                                                                                    | $02.000\mu$ SK = 0.1, K = 0.01 $020.00\mu$ SK = 10.0, K = 1.00, K = 0.1 K = 0.01 $0200.0\mu$ SK = 10.0, K = 1.00, K = 0.1 $02.000m$ SK = 10.0, K = 1.00, K = 0.1 $020.00m$ SK = 10.0, K = 1.00 $0200.0m$ SK = 10.0K = 10.0K = 10.0                                                                                                    |
|----------------------------------------------------------------------------------------------------|----------------------------------------------------------------------------------------------------|
| Leitfähigkeitsmessung:<br>-Steilheitsanpassung:<br>- Messfrequenzen:<br>- Einfluss Leitungskapazität:<br>-Wassereigenleitfähigkeit:                          | Direkt an Klemmen anschliessbar<br>0.00%/°C bis 8.00%/°C (Bezugs Temperatur 25°C)<br>Zwischen 80Hz und 10kHz<br>Automatische Kompensation bis zu einer Kapazität von max. 10nF<br>Wird temperaturkompensiert berücksichtigt                                                                                                    |
| Genauigkeit typisch:<br>-Reproduzierbarkeit:<br>-Temperaturkoeffizient:<br>-Langzeitstabilität:                                                              | 0.5% bei 23°C Umgebungstemperatur<br>0.1%<br>Nulldrift: 30ppM/°C , Verstärkungsdrift: 25 ppM/°C<br>±0.15% nach 3 Monaten                                                                                                    |
| Anzeige:<br>- Auflösung:<br>-Anzeigebereich:                                                                                                    | Im Sonnenlicht lesbares 3.5" IPS Grafik-Display, 320x240 Pixel<br>1 Digit<br>02150 Digit                                                                                                    |
| Arbeitstemperaturbereich:                                                                                                    | -5°C bis +45°C, als Option auch höhere Temperaturen möglich                                                                                                    |
| Max. Luftfeuchtigkeit:                                                                                                    | 95%, nicht kondensierend                                                                                                    |
| Temperatur Eingang:<br>- PT-100 Bereich:<br>- PT-100 Messumformer Genauigkeit:                                                                               | Mittels PT-100 Fühler 3-Leitertechnik oder von Hand<br>-5.0 bis 120.0°C<br>0.3°C                                                                                                    |
| Stromausgang:<br>-Bürde:<br>-Ausgangsimpedanz:                                                                                                    | 2 Ausgänge, 0 bis 20mA, galvanisch getrennt, auf Messwert und<br>Temperatur frei einstellbar, gemeinsamer Bezug, im Alarmfall<br>3.6mA/22mA/aus programmierbar.<br>Im Haltemodus: halten/min/max/aus programmierbar<br>500Ω<br>Typ. > 1MΩ                                                                                               |
| Relaiskontakte:<br>-Ausgang:<br>-Modus:<br>-Grenzwerte:<br>-Hysterese:<br>-Verzögerung:<br>-Minimale Einschaltzeit:<br>-Anzeigebeschriftung:<br>-Haltemodus: | 3 Relais, inklusive Alarmkontakt<br>Potentialfreie Umschaltkontakte, Max. 5A, dauernd 2A bei 230V<br>Automatisch oder manuell<br>Frei einstellbar auf Leitwert / Temperatur / andere Signale<br>5-200 Teile einstellbar<br>0-3600s Ein- und/oder Ausschaltverzögerung<br>0-10.00s<br>Maximal 4 Zeichen<br>Aktiv/inaktiv/aus einstellbar |
| Alarm:                                                                                                    | 2 Grenzwerte einstellbar, Drahtbruch bei PT-100, Drahtbruch<br>Leitfähigkeitssonde, Warnung bei vollem USB Disk,<br>Pumpenlaufzeitüberwachung von Schaltkontakt 1 & 2,<br>Handbetriebsüberwachung, Alarmrelaiskontakt kann auf der Anzeige<br>quittiert werden, Verhalten im Hold Modus: aktiv/inaktiv/aus einstellbar                  |
| Digitale Schnittstelle:                                                                                                    | RS-485, Modbus RTU Protokoll (Standard: 38'400, 8N1)                                                                                                    |
| USB:                                                                                                    | Logger, Aufzeichnungsperiode (1-7200s)                                                                                                    |
| Weitere Eigenschaften                                                                                                    | -Gerätebeschriftung mittels 16 Zeichen auf Hauptbeschriftung<br>-Halte Funktion der Stromausgänge/Relais mittels externem Schliesser<br>-Einstellungen können mittels USB Stick von Gerät zu Gerät kopiert werden<br>-Firmware Updates mittels USB Stick<br>-Die Geräteeinstellungen mit einem 4 stelligen Zugangscode blockier-bar.    |
| Hilfsenergie:                                                                                                    | Allstromnetzteil: 20 bis 253VAC oder DC                                                                                                    |

Kapitel: Anhang

| Leistungsaufnahme: | 4.0W bis 7.0W bei 230VAC                                                                                                    |
|--------------------|----------------------------------------------------------------------------------------------------|
| CE-Konformität:    | Erfüllt                                                                                                    |
| Anschlussart:      | Steckerklemmen: 2x 3 Pol, 1x 6 Pol, 1x 8 Pol, 1x 9 Pol, 1x 8Pol<br>1x USB-A Anschluss<br>Mit 5 Relaiskontakten zusätzlich 1x 8 Pol Steckerklemme                                   |
| Befestigung:       | 2 Schnellverschlüsse                                                                                                    |
| Gewicht:           | 330g                                                                                                    |
| Schutzklasse:      | Front IP64 geschützt                                                                                                    |
| Garantie:          | 2 Jahre                                                                                                    |
| Optionen           | -zusätzlich 2 Relaiskontakte (5 Relaiskontakte mit Erweiterungskarte)<br>-IoT Gateway Modul zur Fernüberwachung und Alarmierung über LTE Netz<br>(weitere Information auf Anfrage) |